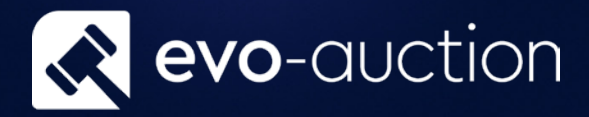

# Auction Reconciliation Userguide

Published date: 1 July 2023

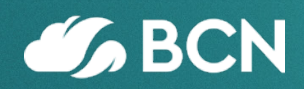

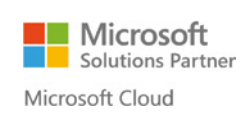

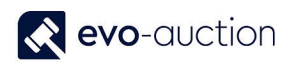

# TABLE OF CONTENTS

| 1.1 | AUCTION RECONCILIATION  | 3 |
|-----|-------------------------|---|
| C   | HECK VENDOR COMMISSION  | 4 |
| C   | HECK FOR BUYERS ISSUES  | 5 |
| C   | HECK FOR VENDORS ISSUES | 6 |

# **1.1 AUCTION RECONCILIATION**

After an auction is complete, before you run buyers' or vendors' statements, it is recommended to reconcile auction lines.

To reconcile an auction lines:

1. Open the Auction Day and navigate to the Auction Reconciliation FastTab.

| B WEB<br>ations Results<br>New                                                                                                    | View Edit Re<br>Manage                                                                                                    | efresh Clear<br>Filter<br>Page                                                                                                    | <ul> <li>→ Go to</li> <li>◆ Previous</li> <li>◆ Next</li> </ul>                                                                                                    |                                                                                                    |                                                 |           |                 |                 |                                                                                                    |                                                                                             |   |
|----------------------------------------------------------------------------------------------------|----------------------------------------------------------------------------------------------------|----------------------------------------------------------------------------------------------------|----------------------------------------------------------------------------------------------------|----------------------------------------------------------------------------------------------------|-------------------------------------------------|-----------|-----------------|-----------------|----------------------------------------------------------------------------------------------------|---------------------------------------------------------------------------------------------|---|
| 70323F2 Fine                                                                                                    | Art & Antiques                                                                                                    | i <mark>(</mark> 23/03/17                                                                                                    | )                                                                                                    |                                                                                                    |                                                 |           |                 |                 |                                                                                                    |                                                                                             |   |
| on Details                                                                                                    |                                                                                                    |                                                                                                    |                                                                                                    |                                                                                                    |                                                 |           |                 |                 |                                                                                                    |                                                                                             | ^ |
| 20                                                                                                    | 0170323F2                                                                                                    |                                                                                                    |                                                                                                    |                                                                                                    | Auction Date:                                   | 23        | /03/2017        | _               |                                                                                                    |                                                                                             |   |
| ion Name: Fi                                                                                                    | ne Art & Antiques                                                                                                    |                                                                                                    |                                                                                                    |                                                                                                    | Auction Time:                                   | 10:       | :00:00          | -               |                                                                                                    |                                                                                             |   |
| ion Category: Sp                                                                                                    | pecialist                                                                                                    |                                                                                                    | •                                                                                                    |                                                                                                    | Running Total Low B                             | Estimate: |                 | 9:              | 1,010.00                                                                                                    |                                                                                             |   |
| ion Tunou                                                                                                    | 10                                                                                                    |                                                                                                    |                                                                                                    |                                                                                                    | Running Total Hamn                              | mer:      |                 | 102             | 2,745.00                                                                                                    |                                                                                             |   |
| on Reconciliation                                                                                                    | )<br>ndor Commission Sho                                                                                                    | w × 🏔 Find                                                                                                    | Filter 🔽 Cle                                                                                                    | ar Filter                                                                                                    |                                                 |           |                 |                 |                                                                                                    | **                                                                                          | * |
| on Reconciliation<br>• • 🖅 Check Ver<br>ot No. 🔺 Lot<br>Suffix                                                                                                    | ndor Commission Show                                                                                                    | w <b>→ Ann</b> Find<br>Buyer No.                                                                                                    | Filter 🏹 Cle<br>Hammer<br>Price                                                                                                    | ar Filter<br>Vendor Receive<br>Price                                                                                                    | Invoiced                                        | Credited  | Vendor Invoiced | Vendor Credited | Vendor No.                                                                                                    | Date Paid by<br>Buyer                                                                       | ~ |
| on Reconciliation<br>e  The Check Ver<br>ot No. Lot<br>Suffix<br>1002                                                                                                    | ndor Commission Shou<br>UniqueID<br>NR005462-4                                                                                                    | w • 🏦 Find<br>Buyer No.<br><i>B70007258</i>                                                                                                    | Filter K Cle<br>Hammer<br>Price 300                                                                                                    | ar Filter<br>Vendor Receive<br>Price<br>300                                                                                                    | Invoiced                                        | Credited  | Vendor Invoiced | Vendor Credited | Vendor No.                                                                                                    | Date Paid by<br>Buyer                                                                       | ~ |
| on Reconciliation<br>on Reconciliation<br>ot No. Lot<br>Suffix<br>1002<br>1003                                                                                                    | ndor Commission Shor<br>UniqueID<br>NR005462-4<br>NR005471-1                                                                                                    | w • An Find<br>Buyer No.<br><i>B70007258</i><br>B8128                                                                                                    | Filter K Cle<br>Hammer<br>Price 300<br>5,600                                                                                                    | ar Filter<br>Vendor Receive<br>Price<br>300<br>5,600                                                                                                    | Invoiced<br>5,600                               | Credited  | Vendor Invoiced | Vendor Credited | Vendor No.<br><i>SNC012919</i><br><i>SNC012929</i>                                                                                                    | Date Paid by<br>Buyer<br>24/03/2017                                                         | ~ |
| on Reconciliation<br>a   E Check Ver<br>ot No. Lot<br>Suffx<br>1002<br>1003<br>1004                                                                                                    | ndor Commission Shou<br>UniqueID<br>NR005462-4<br>NR005471-1<br>NR005548-1                                                                                              | W                                                                                                    | Filter Cle<br>Hammer<br>Price 300<br>5,600<br>1,000                                                                                                    | ar Filter<br>Vendor Receive<br>Price<br>300<br>S,600<br>1,000                                                                                                    | Invoiced<br>5,600<br>1,000                      | Credited  | Vendor Invoiced | Vendor Credited | Vendor No.<br>5NC012919<br>5NC012929<br>5NC012089                                                                                                    | Date Paid by<br>Buyer<br>24/03/2017<br>23/03/2017                                           | ~ |
| on Reconciliation or No. Lot Suffix 1003 1004 1005                                                                                                    | ndor Commission Shore<br>UniqueID<br>NR005462-4<br>NR005471-1<br>NR005548-1<br>NR0055622-1                                                                              | <ul> <li>W          <ul> <li>Amount</li> <li>Buyer No.</li> </ul> </li> <li>B70007258</li> <li>B8128</li> <li>BNC008044</li> <li>BNC008044</li> </ul>                                                                                                    | Filter Cle<br>Hammer<br>Price 300<br>5,600<br>1,000<br>1,000                                                                                                    | ar Filter<br>Vendor Receive<br>Price<br>300<br>5,600<br>1,000<br>1,000                                                                                                    | Invoiced<br>5,600<br>1,000<br>1,000             | Credited  | Vendor Invoiced | Vendor Credited | Vendor No.<br><i>SNC012919</i><br><i>SNC012929</i><br><i>SNC012929</i><br><i>SNC013216</i>                                                                        | Date Paid by<br>Buyer<br>24/03/2017<br>23/03/2017<br>24/03/2017                             | ~ |
| on Reconciliation<br>on Reconciliation<br>or I Check Ver<br>ot No. Lot<br>Suffix<br>1003<br>1004<br>1005<br>1006                                                                                         | ndor Commission Shor<br>UniqueID<br>NR005462-4<br>NR005471-1<br>NR005548-1<br>NR00552-1<br>NR004755-1                                                                   | <ul> <li>₩ ▼ mm Find</li> <li>Buyer No.</li> <li>B70007258</li> <li>B8128</li> <li>BNC008044</li> <li>BNC008044</li> <li>B32071</li> </ul>                                                                                                    | Filter Cle<br>Hammer<br>Price 300<br>5,600<br>1,000<br>1,000<br>1,000                                                                                                    | ar Filter<br>Vendor Receive<br>Price<br>300<br>5,600<br>1,000<br>1,000<br>1,000                                                                                                    | Invoiced<br>5,600<br>1,000<br>1,000             | Credited  | Vendor Invoiced | Vendor Credited | Vendor No.<br>SNC012919<br>SNC012929<br>SNC013216<br>SNC013216<br>SNC011531                                                                                       | Date Paid by<br>Buyer<br>24/03/2017<br>23/03/2017<br>24/03/2017                             |   |
| on Reconciliation<br>on Reconciliation<br>• • • • Check Ver<br>ot No.  Lot<br>Suffix<br>1002<br>1004<br>1005<br>1006<br>1007                                                                             | ndor Commission Shore<br>UniqueID<br>NR005462-4<br>NR00548-1<br>NR00548-1<br>NR00522-1<br>NR00575-1<br>NR005115                                                         | N                                                                                                    | Filter Cle<br>Hammer<br>Price 300<br>5,600<br>1,000<br>1,000<br>1,000<br>1,000                                                                                                    | ar Filter<br>Vendor Receive<br>Price<br>3000<br>5,600<br>1,000<br>1,000<br>1,000<br>1,000                                                                                                    | Invoiced<br>5,600<br>1,000<br>1,000             | Credited  | Vendor Invoiced | Vendor Credited | Vendor No.<br>SNC012919<br>SNC012929<br>SNC013216<br>SNC013216<br>SNC013521<br>SNC012352                                                                          | Date Paid by<br>Buyer<br>24/03/2017<br>23/03/2017<br>24/03/2017                             |   |
| on Reconciliation<br>on Reconciliation<br>Check Ver<br>tot No. Lot<br>Suffix<br>1002<br>1003<br>1004<br>1005<br>1006<br>1007<br>1008                                                                     | ndor Commission Shore<br>UniqueID<br>NR005462-4<br>NR005471-1<br>NR00548-1<br>NR00575-1<br>NR005119-3                                                                   | N                                                                                                    | Filter Cle<br>Hammer<br>Price 300<br>5,600<br>1,000<br>1,000<br>1,000<br>1,000<br>100<br>100<br>100<br>1                                                                                                    | ar Filter<br>Vendor Receive<br>Price<br>300<br>5,600<br>1,000<br>1,000<br>1,000<br>180<br>170                                                                                                    | Invoiced<br>5,600<br>1,000<br>1,000             | Credited  | Vendor Invoiced | Vendor Credited | Vendor No.<br>SNC012919<br>SNC012929<br>SNC012929<br>SNC013089<br>SNC013216<br>SNC013521<br>SNC012352<br>S32567                                                   | Date Paid by<br>Buyer<br>24/03/2017<br>23/03/2017<br>24/03/2017                             |   |
| on Reconciliation<br>on Reconciliation<br>Check Ver<br>tot No. Lot<br>Suffix<br>1002<br>1003<br>1004<br>1005<br>1006<br>1007<br>1008<br>1009<br>1010                                                     | ndor Commission Shor<br>UniqueID<br>NR005462-4<br>NR00548-1<br>NR00548-1<br>NR00522-1<br>NR005198-3<br>NR005198-3<br>NR005198-3                                         | №          Image: Find           Buyer No.             870007259             88128             BNC008044             832071             843269             870003283                                                                                                    | Filter Cle<br>Hammer<br>Price 300<br>5,600<br>1,000<br>1,00000000                                                                                                    | ar Filter<br>Vendor Receive<br>Price<br>300<br>5,600<br>1,000<br>1,0000<br>1,0000<br>1,0000<br>1,0000<br>1,0000000 | Invoiced<br>5,600<br>1,000<br>1,000             | Credited  | Vendor Invoiced | Vendor Credited | Vendor No.<br>5NC012919<br>5NC012929<br>5NC013029<br>5NC013216<br>5NC011531<br>5NC012352<br>532567<br>532567                                                      | Date Paid by<br>Buyer<br>24/03/2017<br>23/03/2017<br>24/03/2017                             |   |
| on Reconciliation<br>on Reconciliation<br>• • • • Check Ver<br>1002<br>1003<br>1004<br>1005<br>1006<br>1007<br>1008<br>1009<br>1010<br>1011                                                              | hdor Commission Shor<br>UniqueID<br>NR005462-4<br>NR00548-1<br>NR00548-1<br>NR005548-1<br>NR005598-3<br>NR005198-3<br>NR005198-3<br>NR005198-4<br>NR005198-4            | № ▼         ♣         Find           Buyer No.             870007258             88128              BNC008044              832071              843269              870003283              842250                                                                                                    | Filter Cle<br>Hammer<br>Price 300<br>1,000<br>1,0000<br>1,00000000                                                                                                    | ar Filter<br>Vendor Receive<br>Price<br>300<br>5,600<br>1,000<br>1,0000<br>1,0000<br>1,0000<br>1,0000<br>1,0000000 | Invoiced<br>5,600<br>1,000<br>1,000<br>80       | Credited  | Vendor Invoiced | Vendor Credited | Vendor No.<br>SNC012919<br>SNC012919<br>SNC012929<br>SNC012929<br>SNC012929<br>SNC012352<br>SS2567<br>S32567<br>S32567<br>S32567                                  | Date Paid by<br>Buyer<br>24/03/2017<br>23/03/2017<br>24/03/2017<br>24/03/2017               |   |
| on Reconciliation<br>■ Check Ver<br>tot No. Lot<br>Suffix<br>1002<br>1003<br>1004<br>1005<br>1006<br>1007<br>1008<br>1009<br>1010<br>1011<br>1012                                                        | dor Commission Shou<br>UniqueID<br>NR005462-4<br>NR005471-1<br>NR005475-1<br>NR005198-3<br>NR005198-3<br>NR005198-4<br>NR005198-4<br>NR005198-4<br>NR005243<br>NR005243 | N ▼         Image: mail of the second second s | Filter Cle<br>Hammer<br>Price 300<br>1,000<br>1,0000<br>1,00000000                                                                                                    | ar Filter<br>Vendor Receive<br>Price<br>300<br>5,600<br>1,000<br>1,0000<br>1,0000<br>1,0000<br>1,00000000          | Invoiced<br>5,600<br>1,000<br>1,000<br>80<br>90 | Credited  | Vendor Invoiced | Vendor Credited | Vendor No.<br>ShC012919<br>ShC012929<br>ShC012929<br>ShC012929<br>ShC012929<br>ShC012352<br>SSC012556<br>SS2567<br>SS2567<br>SS2567<br>SS2567<br>SS2567<br>SS2567 | Date Paid by<br>Buyer<br>24/03/2017<br>23/03/2017<br>24/03/2017<br>24/03/2017<br>23/03/2017 |   |
| on Reconciliation<br>on Reconciliation<br>or Reconciliation<br>or Reconciliation<br>of No. Lot<br>Suffix<br>1003<br>1004<br>1005<br>1006<br>1006<br>1006<br>1007<br>1008<br>1009<br>1010<br>1011<br>1012 | ndor Commission Shou<br>UniqueID<br>NR005462-4<br>NR005471-1<br>NR00548-1<br>NR00518-3<br>NR005198-3<br>NR005198-3<br>NR005198-5<br>NR005243<br>NR005243                | N ×         Image: Find           Buyer No.           B70007258           B8128           BNC008044           BNC008044           B42269           B21018           B70003283           B42350           BNC011469           BNC011133                                                                                                    | Filter Cle<br>Hammer<br>Price 300<br>5,600<br>1,000<br>1,0000<br>1,000<br>1,000<br>1,0000<br>1,0000<br>1,00000000 | ar Filter<br>Vendor Receive<br>Price<br>300<br>5,600<br>1,000<br>1,000<br>1,000<br>1,000<br>1,000<br>1,000<br>1,000<br>1,000<br>1,000<br>1,000<br>180<br>180<br>190<br>180                                                                                                    | Invoiced<br>5,600<br>1,000<br>1,000<br>80<br>90 | Credited  | Vendor Invoiced | Vendor Credited | Vendor No.<br>5NC012919<br>5NC012929<br>5NC012929<br>5NC012929<br>5NC012925<br>532567<br>532567<br>532567<br>532567<br>532567<br>532567<br>532567<br>532567       | Date Paid by<br>Buyer<br>24/03/2017<br>23/03/2017<br>24/03/2017<br>23/03/2017               |   |

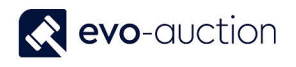

### CHECK VENDOR COMMISSION

To check for vendor commission updates:

1. Select Check Vendor Commission from the menu.

| Lot No. 🔒 | Lot 🔹 UniqueID<br>Suffix | Buyer No.       | Hammer 🔺<br>Price | Vendor Receive<br>Price | Invoiced | Credited Vendor I |
|-----------|--------------------------|-----------------|-------------------|-------------------------|----------|-------------------|
| 1002      | NR005462-4               | 870007258       | 300               | 300                     |          |                   |
| 1003      | NR005471-:               | B8128           | 5,600             | 5,600                   | 5,600    |                   |
| 1004      | NR005548-                | BNC008044       | 1,000             | 1,000                   | 1,000    |                   |
| 1005      | NR005622-                | BNC008044       | 1,000             | 1,000                   | 1,000    |                   |
| 1006      | NR004755-                | <i>B32071</i>   | 1,000             | 1,000                   |          |                   |
| 1007      | NR005115.                | . 843269        | 180               | 180                     |          |                   |
| 1008      | NR005198-3               | 8 <i>821018</i> | 170               | 170                     |          |                   |
| 1009      | NR005198-4               | ¥ B70003283     | 80                | 80                      | 80       |                   |
| 1010      | NR005198-                | 5 <i>B42350</i> | 90                | 90                      |          |                   |
| 1011      | NR005243.                | . BNC011469     | 90                | 90                      | 90       |                   |
| 1012      | NR005251.                | BNC011133       | 180               | 180                     |          |                   |

### IMPORTANT

If amendments made on this screen, do not select this option as it will bring default settings.

### NOTE

The **Vendor Receive Price** is different than the **Hammer Price**, if lot is sold below reserve and the **Uplift** function is in use.

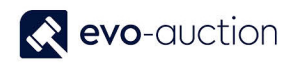

### CHECK FOR BUYERS ISSUES

To check for a buyer's issues such as missing invoice:

1. Select Show from the menu and then choose Buyer Issues.

| me 👻 📰 Check Vendo      | r Commission Sho | w 🔹 🏦 Find 🛛 Filter   | 🛛 🌄 Clear Fi | ilter                 |          |          |                 |
|-------------------------|------------------|-----------------------|--------------|-----------------------|----------|----------|-----------------|
| Lot No. 🔺 Lot<br>Suffix | 🔺 UniqueIl       | Receipt               | 🔺 Ve         | ndor Receive<br>Price | Invoiced | Credited | Vendor Invoiced |
| 1002                    | NR0054           | buyer                 | 300          | 300                   |          |          |                 |
| 1003                    | NR0054           | Buyer Ledger Entries  | 600          | 5,600                 | 5,600    |          |                 |
| 1004                    | NR0055           | Seller                | poo          | 1,000                 | 1,000    |          |                 |
| 1005                    | NR0056           | Seller Ledger Entries | poo          | 1,000                 | 1,000    |          |                 |
| 1006                    | NR0647           | Buyer Issues          | 00           | 1,000                 |          |          |                 |
| 1007                    | NR0051           | Seller Issues         | 180          | 180                   |          |          |                 |
| 1008                    | NR0051           | All                   | 170          | 170                   |          |          |                 |
| 1009                    | NR005198-4       | B70003283             | 80           | 80                    | 80       |          |                 |
| 1010                    | NR005198-5       | B42350                | 90           | 90                    |          |          |                 |
| 1011                    | NR005243         | BNC011469             | 90           | 90                    | 90       |          |                 |
| 1012                    | NR005251         | BNC011133             | 180          | 180                   |          |          |                 |

Now, only lines with a buyer issue are displayed.

Every buyer number with an issue is marked in red colour.

2. If you see a lot which is not invoiced, investigate why and action accordingly to the company internal procedures.

The rule is that all 3 values should agree. If values do not agree, investigate why and action accordingly to the company internal procedures.

| Lot No. Lot Suffix | UniqueID   | Buyer No. | Hammer<br>Price | Vendor Receive<br>Price | Invoiced | Credited | Vendor Invoiced | Vendor Credited | Ve_  |
|--------------------|------------|-----------|-----------------|-------------------------|----------|----------|-----------------|-----------------|------|
| 1002               | NR005462-4 | 870007258 | 300             | 300                     |          |          |                 |                 | 5    |
| 1006               | NR004755-1 | 832071    | 1,000           | 1,000                   |          |          |                 |                 | 5    |
| 1007               | NR005115   | 843269    | 180             | 180                     |          |          |                 |                 | 5    |
| 1008               | NR005198-3 | 821018    | 170             | 170                     |          |          |                 |                 | 5.   |
| 1010               | NR005198-5 | 842350    | 90              | 90                      |          |          |                 |                 | 5.   |
| 1012               | NR005251   | BNC011133 | 180             | 180                     |          |          |                 |                 | 5    |
| 1013               | NR005450   | BNC004787 | 220             | 220                     |          |          |                 |                 | - 5  |
| 1015               | NR005484-9 | 810807    | 400             | 400                     |          |          |                 |                 | - 5  |
| 1017               | NR005583   | B42350    | 150             | 150                     |          |          |                 |                 | 5    |
| 1019               | NR005135   | 828284    | 65              | 65                      |          |          |                 |                 | 5    |
| 1021               | NR005109-5 | 849828    | 260             | 260                     |          |          |                 |                 | - 5  |
| 1022               | NR005109-8 | B40655    | 70              | 70                      |          |          |                 |                 | 5    |
| 1025               | NR005233-2 | 849283    | 20              | 20                      |          |          |                 |                 | - 5i |
| 1026               | NR005243   | B4153     | 240             | 240                     |          |          |                 |                 | - 5  |
| 1028 A             | NR005698   | 821018    | 170             | 170                     |          |          |                 |                 | - 5i |
| 1034               | NR005048   | 849828    | 380             | 380                     |          |          |                 |                 | 5    |

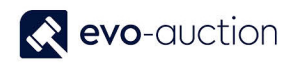

### CHECK FOR VENDORS ISSUES

To check for a vendor's issues such as missing invoice:

1. Select **Show** from the menu and then choose **Seller Issues**.

| ome 🔻 📰 Cheo | ck Vendor Con | mission Show | v 🖌 🏦 Find 🛛 Filter   | 🍢 Clea   | ar Filter               |          |          |           |
|--------------|---------------|--------------|-----------------------|----------|-------------------------|----------|----------|-----------|
| Lot No. 🔺 🛔  | Lot 🔺         | UniqueIl     | Receipt               | <b>A</b> | Vendor Receive<br>Price | Invoiced | Credited | Vendor Ir |
| 1002         |               | NR0054       | Buyer                 | 300      | 300                     |          |          |           |
| 1003         |               | NR0054       | Buyer Ledger Entries  | 600      | 5,600                   | 5,600    |          |           |
| 1004         |               | NR0055       | Seller                | poo      | 1,000                   | 1,000    |          |           |
| 1005         |               | NR0056       | Seller Ledger Entries | poo      | 1,000                   | 1,000    |          |           |
| 1006         |               | NR0047       | Buver Issues          | poo      | 1,000                   |          |          |           |
| 1007         |               | NR0031       | Seller Issues         | 180      | 180                     |          |          |           |
| 1008         |               | NR0051       | AII                   | 170      | 170                     |          |          |           |
| 1009         |               | NR005198-4   | B70003283             | 80       | 80                      | 80       |          |           |
| 1010         |               | NR005198-5   | B42350                | 90       | 90                      |          |          |           |
| 1011         |               | NR005243     | BNC011469             | 90       | 90                      | 90       |          |           |
| 1012         |               | NR005251     | BNC011133             | 180      | 180                     |          |          |           |

Now only lines with a vendor issue are displayed.

Every vendor number with an issue is marked in red colour.

2. If you see a lot which is not invoiced, investigate why and action accordingly to the company internal procedures.

The rule is that all 3 values should agree. If values do not agree, investigate why and action accordingly to the company internal procedures.

| me 🔻 📰 CH | ieck Vendor Con | nmission Show | 🔹 🦓 Find          | Filter 🏹 Clea           | r Filter   |            |                 |                 |            |                       |                       |
|-----------|-----------------|---------------|-------------------|-------------------------|------------|------------|-----------------|-----------------|------------|-----------------------|-----------------------|
| Lot 🔺     | UniqueID        | Buyer No.     | Hammer 🔺<br>Price | Vendor Receive<br>Price | e Invoiced | d Credited | Vendor Invoiced | Vendor Credited | Vendor No. | Date Paid by<br>Buyer | Date Paid 📥<br>Vendor |
|           | NR005526-1      | BNC007922     | 440               | 44                      | 0          | - i        |                 |                 | 541257     |                       |                       |
|           | NR005526-2      | B48070        | 650               | 65                      | 0 65       | 0          |                 |                 | 541257     | 24/03/2017            |                       |
|           | NR005526-4      | B48070        | 90                | 9                       | 0 9        | 0          |                 |                 | 541257     | 24/03/2017            |                       |
|           | NR005115        | B42447        | 160               | 16                      | 0          |            |                 |                 | SNC012352  |                       |                       |
|           | NR005406-1      | BNC011133     | 95                | 9                       | 5          |            |                 |                 | 5NC012714  |                       |                       |
|           | NR005462-2      | B42350        | 20                | 2                       | 0          |            |                 |                 | SNC012919  |                       |                       |
|           | NR005468-1      | B70003283     | 60                | 6                       | 0 6        | 0          |                 |                 | SNC012926  | 24/03/2017            |                       |
|           | NR005481-1      | BNC005481     | 60                | 6                       | 0 6        | 0          |                 |                 | 531766     | 23/03/2017            |                       |
|           | NR001538        | BNC013018     | 30                | 3                       | 0          |            |                 |                 | 5NC004720  |                       |                       |
|           | NR005363-2      | B7393         | 50                | 5                       | 0 5        | 0          |                 |                 | 530191     | 23/03/2017            |                       |
|           | NR005662-1      | B70002922     | 35                | 3                       | 5 3        | 5          |                 |                 | SNC013422  | 23/03/2017            |                       |
|           | NR005462-3      | B24520        | 55                | 5                       | 5 5        | 5          |                 |                 | 5NC012919  | 23/03/2017            |                       |
|           | NR005573-2      | B24520        | 20                | 2                       | 0 2        | 0          |                 |                 | SNC010477  | 23/03/2017            |                       |
|           | NR005618-1      | B24520        | 55                | 5                       | 5 5        | 5          |                 |                 | 5NC013200  | 23/03/2017            |                       |
|           | NR003102        | B70001785     | 65                | 6                       | 56         | 5          |                 |                 | 5NC004720  | 24/03/2017            |                       |
|           | NR005423-2      | B70005668     | 90                | 9                       | 0 9        | 0          |                 |                 | 5NC008888  | 23/03/2017            |                       |
|           | NR005558-9      | B70005668     | 85                | 8                       | 5 8        | 5          |                 |                 | 5NC008780  | 23/03/2017            |                       |
|           | ND005647-1      | R24520        | 05                |                         | د<br>م     | 5          |                 |                 | SMCAAdaRR  | 23/03/2017            |                       |

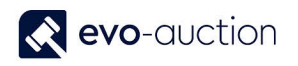

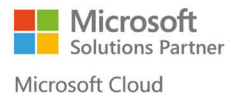

### NOTE

If you see a line, which was **Invoiced** and **Credited**, make sure you remove the **Hammer Price** value on the auction lines, as the vendor may be invoiced and paid out when lot is unsold.

If a lot is sold and then damaged, you must pay to the vendor, but damaged lot should be sold to the Auction House and recorded as loss.

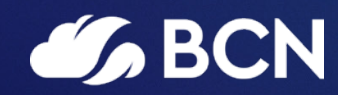

## www.bcn.co.uk

Registered in England and Wales. Company registration number 06893253. VAT registration number 311 9269 13.